# IA WEB PRIMO

Cellule Apogée

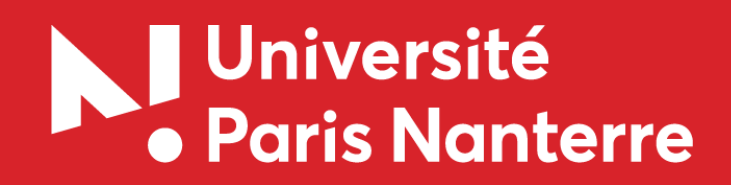

- ✓ Le lien de connexion est : <u>https://iaprimo.parisnanterre.fr</u>
- Il faudra communiquer aux étudiants leur identifiant (n° OPI) qui commence par EF et leur préciser qu'ils devront au préalable s'acquitter de la CVEC.
- ✓ La date de naissance est au format JJMMAAAA

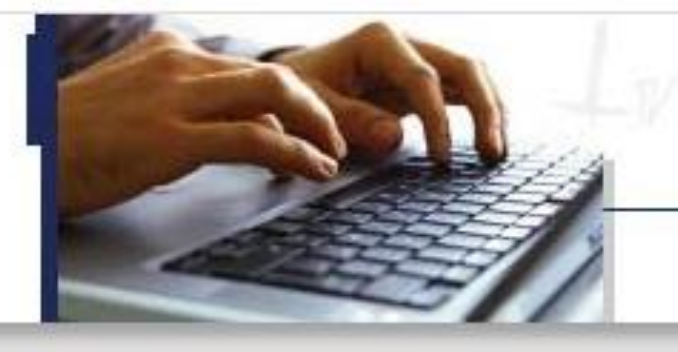

### **Informations**:

#### Aide Mentions Légales

en Ligne

Inscription Administrative

Votre inscription à l'établissement sera prise en compte quand le message « Votre demande d'inscription a bien été prise en compte » sera affiché à l'écran. La durée d'une inscription standard est d'environ 15 minutes.

Veuillez vous munir des informations suivantes : INE ou BEA, Nº sécurité sociale, ...

### Merci de vous identifier :

En cas de difficulté avec votre identifiant, cliquez sur le bouton "Aide"

Identifiant : EF\_\_\_\_\_ Date de naissance (jjmmaaaa) : 20091997

Continuer

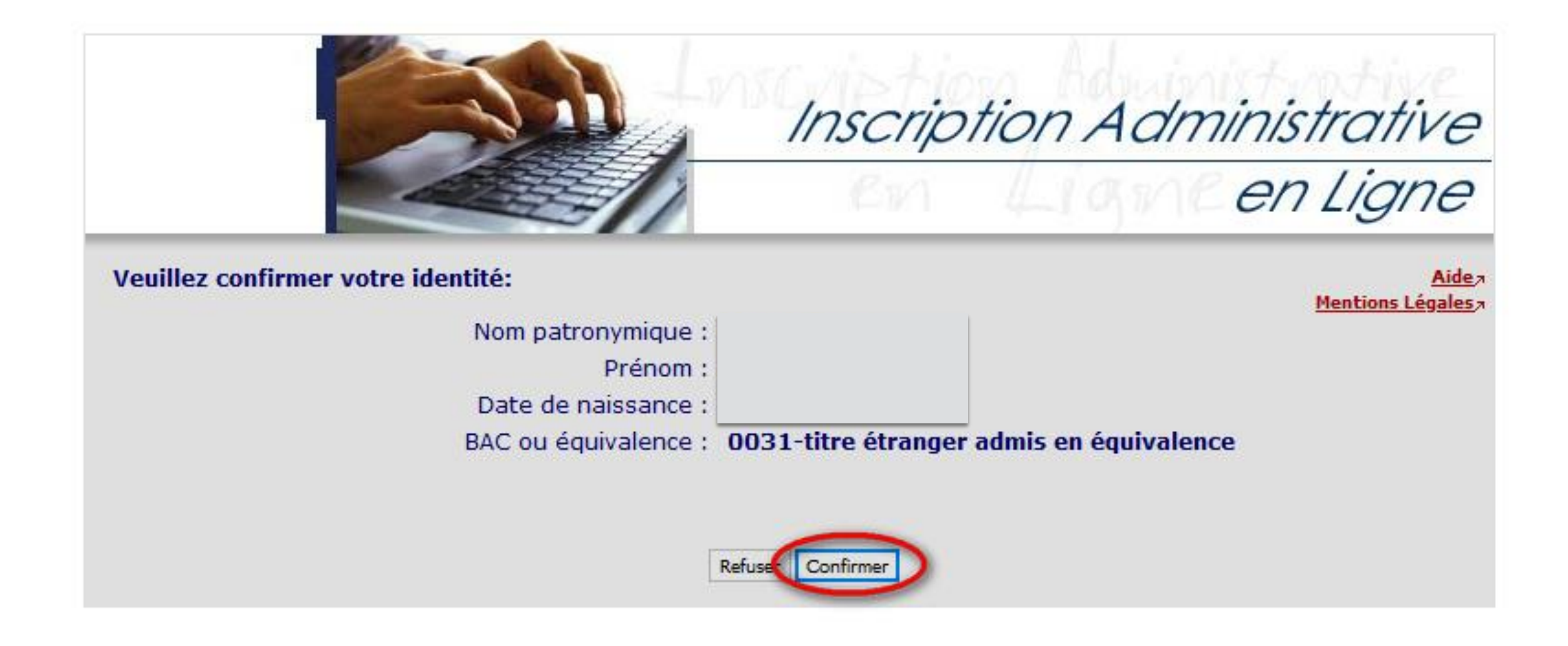

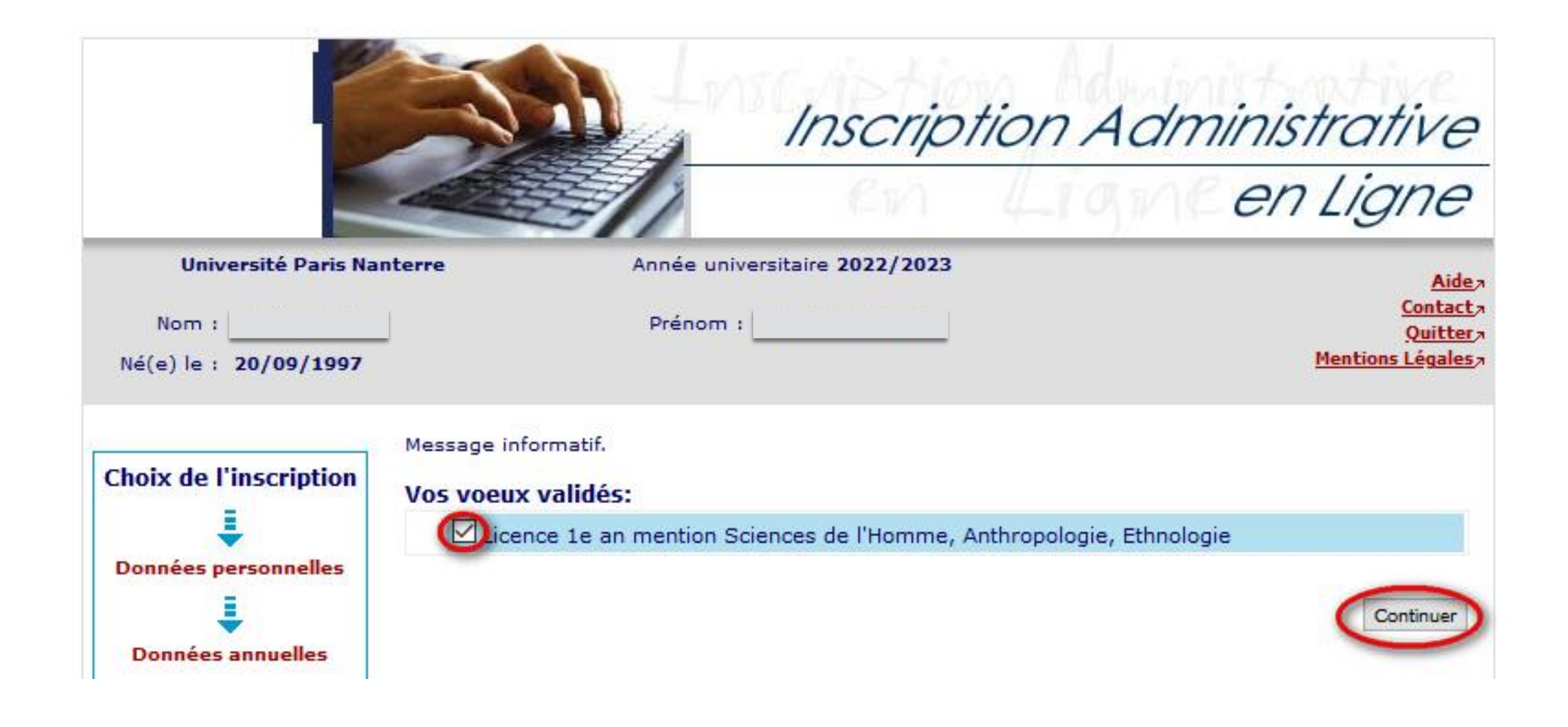

| Université Paris Nan         | terre Année universitaire 20                    | )22/2023 <u>Aide</u>                           |
|------------------------------|-------------------------------------------------|------------------------------------------------|
| Nom :                        | Prénom :                                        | Quitter:                                       |
| Né(e) le : <b>20/09/1997</b> |                                                 | Mentions Légales                               |
|                              | Pour chaque inscription, veuillez indic         | uer si vous possédez un titre d'accès externe. |
| Choix de l'inscription       |                                                 |                                                |
| 1                            | Titre(s) d'accès externe(s) 🛛                   |                                                |
| Données personnelles         | Licence 1e an mention Sciences de<br>Ethnologie | l'Homme, Anthropologie, 🔽                      |
| <b>↓</b>                     | Année d'obtention :                             | 1234 / 1235                                    |
| Données annuelles            | Diplôme :                                       | Dip. établissmt étranger 🗸 🗸                   |
| <u> </u>                     | Pays :                                          | AFRIQUE DU SUD 🗸                               |
| Couverture sociale           | Département (si pays = France) :                |                                                |
|                              | Type d'établissement :                          |                                                |
|                              | Précisez l'établissement :                      |                                                |
| Autres données               |                                                 | ~                                              |
| 1                            |                                                 | Continuer                                      |
| Droits à payer               |                                                 | Continuer                                      |
|                              |                                                 |                                                |
| Université Paris Nante       | rre Année universitaire 2022/                   | /2023 <u>Aide</u> a                            |
| Nom :                        | Prénom :                                        | Contact 7                                      |
| Né(e) le : 20/09/1997        |                                                 | Mentions Légales                               |
|                              |                                                 |                                                |
| ,                            | lous avez choisi la (los) inscription(s) s      | uivanto(c) :                                   |
| Choix de l'inscription       | Stage d'inscription :                           | n montion Sciences de l'Homme, Anthropologie   |
| •                            | Etape d'inscription : Elcence re a              | Ethnologie (Vœux)                              |
| Données personnelles         |                                                 | Recommencer Continuer                          |
|                              |                                                 |                                                |

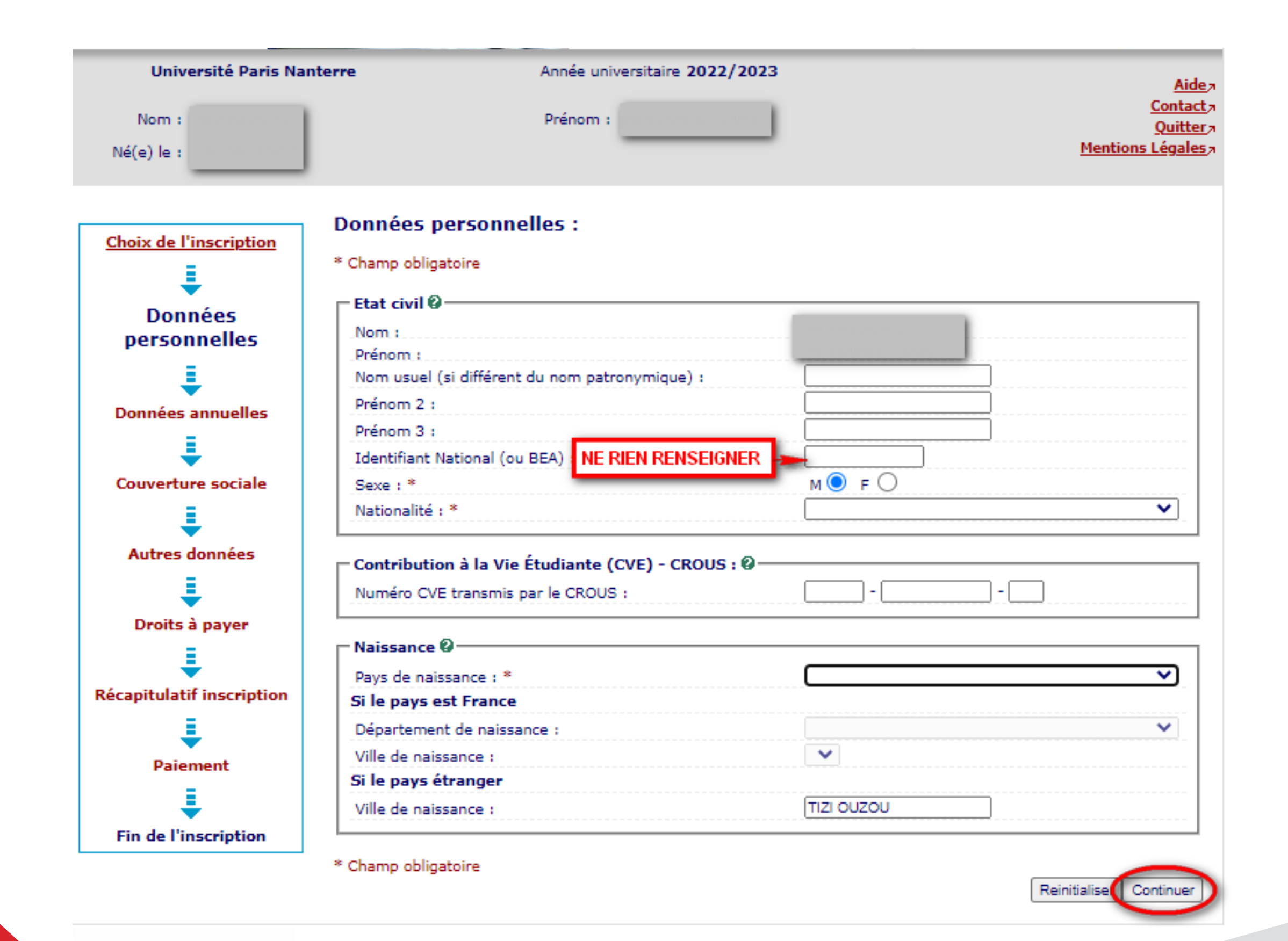

| Université Paris Nante   | Année universitaire 2022/2023                                                                | <u>I</u>                                         |
|--------------------------|----------------------------------------------------------------------------------------------|--------------------------------------------------|
| Nom :<br>Né(e) le :      | Prénom :                                                                                     | <u>Qui</u><br><u>Qui</u><br><u>Mentions Léga</u> |
| Choix de l'inscription   | Données personnelles :                                                                       |                                                  |
|                          | * Champ obligatoire                                                                          |                                                  |
| Données                  | Première inscription @                                                                       |                                                  |
| personnelles             | Quelle est votre année de première inscription dans<br>l'enseignement supérieur français : * | 2022                                             |
| Données annuelles        | Quelle est votre année de première inscription en université<br>Française publique : *       | 2022                                             |
| Couverture sociale       | Ouel est le département de cette université ? *                                              | HAUTS DE SEINE                                   |
| 1                        | Quel est le nom de cette université ? *                                                      |                                                  |
| Autres données           | Université Paris Nanterre                                                                    | <b>~</b> )                                       |
| 1                        |                                                                                              |                                                  |
| Droits à payer           | Baccalauréat ou équivalence 🥹                                                                |                                                  |
| = 1                      | Annee du BAC :                                                                               |                                                  |
| <b>▼</b>                 | Serie du BAC (ou equivalence) : *                                                            | 0031-titre etranger admis en equivalence         |
| ecapitulatif inscription | Quelle mention avez vous obtenue ?                                                           |                                                  |
|                          | Quel est le departement d'obtention du BAC ?                                                 |                                                  |
| Paiement                 | Querescretablissement d'obtention du BAC ?                                                   |                                                  |
|                          |                                                                                              | <b>~</b>                                         |
|                          |                                                                                              |                                                  |

| Nom :<br>Né(e) le :                               | Prénom :                                                                                                    | <u>Aide</u><br><u>Contac</u><br><u>Quitte</u><br><u>Mentions Légale</u> |
|---------------------------------------------------|----------------------------------------------------------------------------------------------------|-------------------------------------------------------------------------|
| Choix de l'inscription<br>Données<br>personnelles | Données personnelles:<br>* Champ obligatoire<br>Situation familiale @<br>Quelle est votre situation familiale pour l'année universitaire<br>? *                                           | ·                                                                       |
| Données annuelles                                 | Veuillez préciser le nombre d'enfants :                                                                                                    |                                                                         |
|                                                   | Quel est votre handicap ?                                                                                                    |                                                                         |
| Autres données                                    | Adresse fixe @<br>Quel est votre téléphone ?<br>Quelle est votre adresse ? *                                                                                                    |                                                                         |
| Droits à payer                                    | Complément commune, lieu-dit<br>Pays : *<br>Si adresse en France                                                                                                    |                                                                         |
| Récapitulatif inscription                         | Quel est votre code postal ?<br>Quelle est votre commune ?                                                                                                    |                                                                         |
| Paiement                                          | Si adresse à l'étranger<br>Quel est votre code postal et votre ville ?                                                                                                    |                                                                         |
| Fin de l'inscription                              | <b>Type d'hébergement pour la nouvelle année universita</b><br>Quel est votre type d'hébergement ? *                                                                                      | ire Ø                                                                   |
|                                                   | Coordonnées personnelles<br>Quel est votre téléphone portable ? *<br>Quelle est votre adresse électronique personnelle ? *<br>Veuillez confirmer votre adresse électronique personnelle * | 213 540113855                                                           |

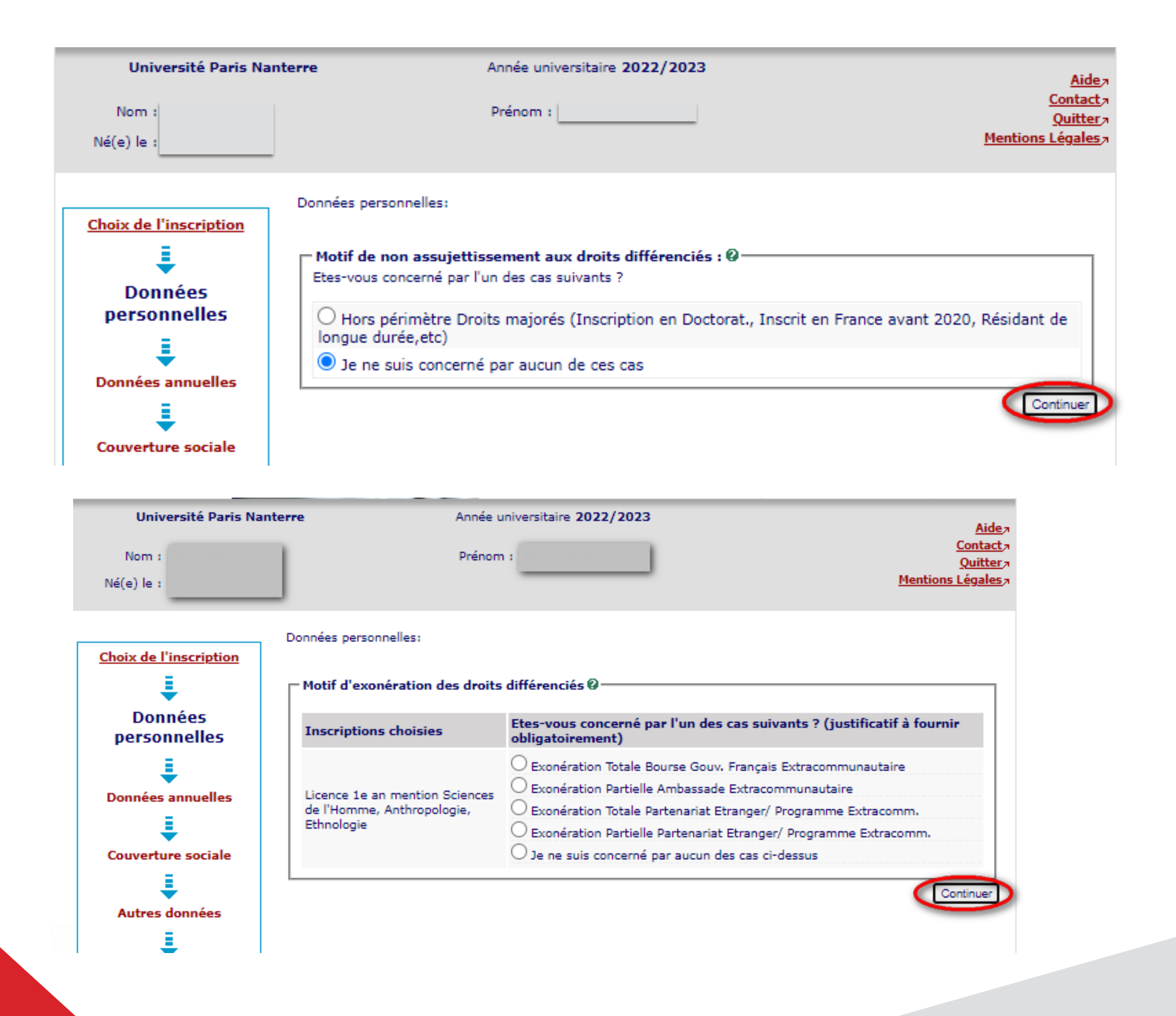

| Université Paris Na       | Année universitaire 2022/2023                                                     | <u>Aide</u> a                                                     |
|---------------------------|-----------------------------------------------------------------------------------|-------------------------------------------------------------------|
| Nom :<br>Né(e) le :       | Prénom :                                                                          | <u>Contact</u> a<br><u>Quitter</u> a<br><u>Mentions Légales</u> a |
| Choix de l'inscription    | Données annuelles :                                                               |                                                                   |
| 1                         | * Champ obligatoire                                                               |                                                                   |
| Données personnelles      | Votre activité professionnelle pendant l'année universitaire 🛛                    |                                                                   |
| =                         | Quelle est votre catégorie socio-professionnelle ? *                              | ~                                                                 |
| <b>▼</b>                  | Quelle activité exercez-vous ?                                                    | <b>~</b>                                                          |
| Données annuelles         | Quelle est la quotité travaillée ?                                                | <b>~</b> ]                                                        |
| ↓ ↓                       | Catégorie socio-professionnelle de vos parents 🎱                                  |                                                                   |
| Couverture sociale        | Quelle est la catégorie socio-professionnelle du parent<br>référent ? *           | ~                                                                 |
| Autres données            | Quelle est la catégorie socio-professionnelle du 2ème parent                      | ~                                                                 |
| ŧ                         | Si vous bénéficiez d'une bourse au titre de votre inscription 🎱                   |                                                                   |
| Droits à payer            | Quelle est la nature de votre bourse ?                                            | ►                                                                 |
| Récapitulatif inscription | Si vous bénéficiez d'aides financières pour la nouvelle année universitaire 🎱 🚽 🚽 |                                                                   |
| 1                         | Quelle est la nature de votre aide financière ?                                   | <b>~</b> ]                                                        |
| Paiement                  | Si vous pratiquez une activité sportive de haut niveau 🎱                          |                                                                   |
| I I                       | Quel est votre niveau de sport ?                                                  | ~                                                                 |
| Fin de l'inscription      | * Champ obligatoire                                                               | Continuer                                                         |

| Universite Paris Nam      | terre Annee universitaire 2022/2023                                                                                                    | <u>Aide</u> >                          |
|---------------------------|----------------------------------------------------------------------------------------------------|----------------------------------------|
| Nom :                     | Prénom :                                                                                                    | Contact >                              |
|                           |                                                                                                    | Quitter -<br>Montions Lánalos -        |
| Né(e) le :                |                                                                                                    | riencions Legales /                    |
|                           |                                                                                                    |                                        |
|                           | Données annuelles :                                                                                                    |                                        |
| Choix de l'inscription    | Donnees annuenes.                                                                                                    |                                        |
| =                         | * Champ obligatoire                                                                                                    |                                        |
| ÷                         | - Si your ôtor concomó(o) par un programmo d'áchanc                                                                                                    | a international 0                      |
| Données personnelles      | L'inscription à un programme d'échange doit se faire par le                                                                                                    | service de scolarité                   |
| <u>i</u>                  | Enscription a un programme d'echange doit se faire par les                                                                                                    |                                        |
| • · · ·                   | - Domion établiccomont fréquenté 🕅                                                                                                    |                                        |
| Donnees annuelles         | O de a de la della della |                                        |
| =                         | Quel est le type de l'etablissement ?                                                                                                    |                                        |
| Couverture cociale        | Quel est le département où se trouve cet établissement ?                                                                                                    | ETRANGER                               |
| couverture sociale        | Quel est le nom de cet établissement ?                                                                                                    |                                        |
| ↓                         |                                                                                                    | ▼                                      |
| Autres données            | Quelle est l'année universitaire de fréquentation de cet                                                                                                    |                                        |
| =                         | établissement ?                                                                                                    |                                        |
| ÷ –                       |                                                                                                    |                                        |
| Droits à payer            | L'année dernière Ø                                                                                                    |                                        |
| =                         | Quelle était votre situation ? *                                                                                                    | ×                                      |
| <b>•</b>                  | Quel était le pays de votre formation ?                                                                                                    | ✓                                      |
| Récapitulatif inscription | Quel était le département de votre formation ?                                                                                                    | ✓                                      |
| 1                         | (si pays = France)                                                                                                    |                                        |
| Daiomont                  | Précisez l'établissement :                                                                                                    |                                        |
| Falement                  |                                                                                                    | ▼                                      |
| ÷                         |                                                                                                    |                                        |
| Fin de l'inscription      | 🗖 Dernier diplôme obtenu 🎯 ———————————————————————————————————                                                                                                    |                                        |
|                           | Quel est le type de ce diplôme ? *                                                                                                    | ✓                                      |
|                           | Quel est le pays d'obtention ? *                                                                                                    | ×                                      |
|                           | Quel est le département d'obtention ?                                                                                                    | ×                                      |
|                           | (si pays = France)                                                                                                    |                                        |
|                           | Deficient life blick and all block and                                                                                                    |                                        |
|                           | Precisez Letablissement d obtention :                                                                                                    |                                        |
|                           |                                                                                                    | <b>-</b> ₁                             |
|                           | Quelle est l'année d'obtention 2 *                                                                                                    |                                        |
|                           | quelle est rumite o ostendori .                                                                                                    |                                        |
|                           | = Si vous âtes inscrit(e) dans un autre átablissement Ø                                                                                                    |                                        |
|                           | Oval ant la time d'établissement 2                                                                                                    |                                        |
|                           | Quei est le type o etablissement ?                                                                                                    | ······································ |
|                           | Quel est le departement ou se trouve cet établissement ?                                                                                                    | ▲                                      |
|                           | Précisez l'établissement d'inscription :                                                                                                    |                                        |
|                           |                                                                                                    | ×                                      |
|                           | Souhaitez-vous y maintenir votre inscription ?                                                                                                    | oui 🔿 non 🖲                            |
|                           |                                                                                                    |                                        |
|                           | * Champ obligatoire                                                                                                    |                                        |
|                           |                                                                                                    |                                        |

Recommencer Continuer

| Université Paris Nan<br>Nom :<br>Né(e) le :                                                                         | Année universitaire 2022/2023 Prénom :                                                                                   | <u>Aide</u><br><u>Contact</u><br><u>Quitter</u><br><u>Mentions Légales</u>                             |
|----------------------------------------------------------------------------------------------------|----------------------------------------------------------------------------------------------------|----------------------------------------------------------------------------------------------------|
| Choix de l'inscription<br>Choix de l'inscription<br>Données personnelles<br>Données annuelles<br>Couverture sociale | Couverture Sociale :<br>Vous n'êtes pas affilié(e) à la sécurité sociale étudiant<br>Pour le motif suivant :<br>ameli.fr | e @<br>L'affiliation à la sécurité sociale ne relève plus<br>des universités. Informations sur le site |
| Université Paris Nan<br>Nom :<br>Né(e) le :                                                                         | Année universitaire 2022/2023 Prénom :                                                                                   | <u>Aidea</u><br><u>Contacta</u><br><u>Quitter</u> a<br><u>Mentions Légales</u> a                       |
| Choix de l'inscription<br>Données personnelles<br>Données annuelles<br>Données annuelles                            | Couverture Sociale :<br>Adhésion à un contrat de mutuelle @<br>Adressez-vous à la mutuelle de votre choix                | Recommence                                                                                             |

| Université Paris Nante<br>Nom :<br>Né(e) le :                                                                                    | Prénom :                                                                                                    | <u>Aide</u><br><u>Contact</u><br><u>Quitter</u><br><u>Mentions Légales</u> |
|----------------------------------------------------------------------------------------------------|----------------------------------------------------------------------------------------------------|----------------------------------------------------------------------------|
| Choix de l'inscription<br>Données personnelles<br>Données annuelles<br>Données annuelles<br>Couverture sociale<br>Autres données | Autres Données :<br>* Champ obligatoire<br>Profil @<br>Quel est votre profil ? *<br>Situation sociale @<br>Quelle est votre situation sociale ? *<br>Normal | ✓<br>Continuer                                                             |
| Université Paris Nante<br>Nom :<br>Né(e) le :                                                                                    | Prénom :                                                                                                    | <u>Aide</u><br><u>Contact</u><br><u>Quitter</u><br><u>Mentions Légales</u> |
| Choix de l'inscription  Choix de l'inscription  Données personnelles  Données annuelles  Couverture sociale                      | BU         Droits de scolarité normale         Total dû à l'établissement :         Détail des droits à payer                                               | Continuer                                                                  |

| Université Paris Nar | iterre | Année universitaire 2022/2023 | Aide               |
|----------------------|--------|-------------------------------|--------------------|
| Nom :                |        | Prénom :                      | Contact<br>Quitter |
| Né(e) le :           |        |                               | Mentions Légales   |

| erture sociale                                                   | Vos données personnelles :<br>Nom :<br>Prénom :<br>Sexe :<br>Nationalité :<br>Pays de naissance :<br>Ville de naissance : |  |
|------------------------------------------------------------------|----------------------------------------------------------------------------------------------------|--|
| ées annuelles<br>erture sociale<br>erture sociale<br>res données | Nom :<br>Prénom :<br>Sexe :<br>Nationalité :<br>Pays de naissance :<br>Ville de naissance :                               |  |
| ées annuelles<br>erture sociale<br>res données                   | Prénom :<br>Sexe :<br>Nationalité :<br>Pays de naissance :<br>Ville de naissance :                                        |  |
| erture sociale                                                   | Sexe :<br>Nationalité :<br>Pays de naissance :<br>Ville de naissance :                                                    |  |
| erture sociale                                                   | Nationalité :<br>Pays de naissance :<br>Ville de naissance :                                                              |  |
| res données                                                      | Pays de naissance :<br>Ville de naissance :                                                                               |  |
| res données                                                      | Ville de naissance :                                                                                                    |  |
| ÷                                                                |                                                                                                    |  |
| its à payer                                                      | Année de première inscription dans<br>l'enseignement supérieur français :                                                 |  |
| 1                                                                | Année de première inscription en<br>université Française publique :                                                       |  |
| apitulatif                                                       | Nom de l'établissement en université<br>Française publique :                                                              |  |
| .↓                                                               | Année du BAC :                                                                                                    |  |
| aiement                                                          | Série du BAC (ou équivalence) :                                                                                           |  |
|                                                                  | Département du BAC :                                                                                                    |  |
| rinscription                                                     | Situation familiale :                                                                                                    |  |
|                                                                  | Adresse fixe :                                                                                                    |  |
|                                                                  |                                                                                                    |  |
|                                                                  |                                                                                                    |  |
|                                                                  | Type d'hébergement :                                                                                                    |  |
|                                                                  | Téléphone portable :                                                                                                    |  |
|                                                                  | Email personnel :                                                                                                    |  |

| Université Paris Nan   | terre Année universitaire 2022/2023                   | Aidea                                                                                                    |
|------------------------|-------------------------------------------------------|----------------------------------------------------------------------------------------------------|
| Nom :                  | Prénom :                                              | Ouitter 2                                                                                                   |
| Né(e) le :             |                                                       | Mentions Légales                                                                                            |
|                        |                                                       |                                                                                                    |
| chain de llinemiation  | <u>Vos données annuelles :</u>                        |                                                                                                    |
| Choix de l'inscription | Cat say prof.                                         |                                                                                                    |
| ÷                      | cat. soc. prov. r                                     |                                                                                                    |
| Données personnelles   | Cat. soc. prof. du parent référent :                  |                                                                                                    |
| . ↓                    |                                                       |                                                                                                    |
| Données annuelles      | Cat. soc. prof. du 2ème parent référent :             |                                                                                                    |
| I I                    | Type du dernier établissement fréquenté               |                                                                                                    |
| Couverture sociale     | 1 <sup></sup>                                         |                                                                                                    |
| 1                      | Département du dernier établissement<br>fréquenté :   |                                                                                                    |
| Autres données         | Appée de fréquentation du dernier                     |                                                                                                    |
|                        | établissement :                                       |                                                                                                    |
|                        | Situation de l'année précédente :                     |                                                                                                    |
|                        | Localisation :                                        |                                                                                                    |
| ÷                      | Dernier diplôme obtenu :                              |                                                                                                    |
| Récapitulatif          |                                                       |                                                                                                    |
| -                      | Pays d'obtention du diplôme :                         |                                                                                                    |
| ÷                      | Année d'obtention du diplôme :                        |                                                                                                    |
| Paiement               |                                                       |                                                                                                    |
| . ↓                    | Votre couverture sociale :                            |                                                                                                    |
| Fin de l'inscription   |                                                       |                                                                                                    |
|                        | Vous n'êtes pas affilié(e) à la sécurité<br>étudiante |                                                                                                    |
|                        | Pour le motif :                                       | L'affiliation à la sécurité sociale ne<br>relève plus des universités.<br>Informations sur le site ameli fr |
|                        |                                                       |                                                                                                    |
|                        |                                                       |                                                                                                    |
|                        |                                                       |                                                                                                    |
|                        | <u>Vos autres données :</u>                           |                                                                                                    |
|                        | Profil :                                              | Etudes en France (Campus France)                                                                            |
|                        | Situation sociale :                                   | Normal                                                                                                    |
|                        |                                                       |                                                                                                    |
|                        | Montante droite à navor :                             |                                                                                                    |
|                        | <u>montants uroits a payer :</u>                      |                                                                                                    |
|                        | BU                                                    |                                                                                                    |
|                        | Droits de scolarité normale                           |                                                                                                    |
|                        | Iotal du a l'établissement :                          |                                                                                                    |
|                        |                                                       |                                                                                                    |
| (                      | Imprimer le récapitulatif   au format OHtml OPdf      |                                                                                                    |
|                        |                                                       | << Précéden Continuer                                                                                       |
|                        |                                                       |                                                                                                    |

| Université Paris Na                                                                                                    | anterre Année universitaire 2022/2023                                                                                                    | Aidea                                                       |
|----------------------------------------------------------------------------------------------------|----------------------------------------------------------------------------------------------------|-------------------------------------------------------------|
| Nom :<br>Né(e) le :                                                                                                    | Prénom :                                                                                                    | <u>Contact</u><br><u>Quitter</u><br><u>Mentions Légales</u> |
| Choix de l'inscription<br>Choix de l'inscription<br>Données personnelles<br>Données annuelles<br>Couverture sociale                         | Paiement :<br>Choisissez votre mode de paiement @<br>Paiement immédiat par carte bancaire<br>Paiement en trois fois par carte bancaire                                                                                                    | Continuer                                                   |
| Université Paris Nanterre<br>Nom :<br>Né(e) le :                                                                                            | Année universitaire 2022/2023 <u>Ai</u><br>Prénom :<br><u>Quitt</u><br><u>Mentions Léga</u>                                                                                                    | den<br>Icta<br>era<br>esa                                   |
| Choix de l'inscription  Choix de l'inscription  Données personnelles  Données annuelles  Couverture sociale  Autres données  Droits à payer | iement :  Adresse électronique pour envoi de la confirmation du paiement par carte bancaire @  Adresse électronique :  Adresse du porteur @  Nom : *  Prénom : *  Adresse : *  Code postal :  Commune : *  Pays : *  Retour choix Confirme |                                                             |

| PAIEMENT ACCEPTÉ<br>Merci de votre confiance.                                                             |
|----------------------------------------------------------------------------------------------------|
|                                                                                                    |
|                                                                                                    |
| CARTE BANCAIRE<br>CB                                                                                      |
| Paiement en plusieurs fois<br>Prochain prélèvement le 09/07/2022 56.00 EUR                                |
| Le 09/06/2022 à 15:08                                                                                     |
| UNIV PARIS X IA                                                                                           |
| URL indisponible                                                                                          |
| 2316088                                                                                                   |
| 4444                                                                                                    |
| 26 001 36275295                                                                                           |
| DEBIT VADS @                                                                                              |
| NUMERO D'AUTORISATION : XXXXXX<br>MONTANT : 58.00 EUR<br>NUMERO DE COMMANDE : 76566p42000001pSCOpEF688727 |
| TICKET CLIENT<br>A CONSERVER                                                                              |
| Valider                                                                                                   |
| Cliquez sur Valider pour terminer votre inscription et recevoir votre récapitulatif par mail              |
|                                                                                                    |

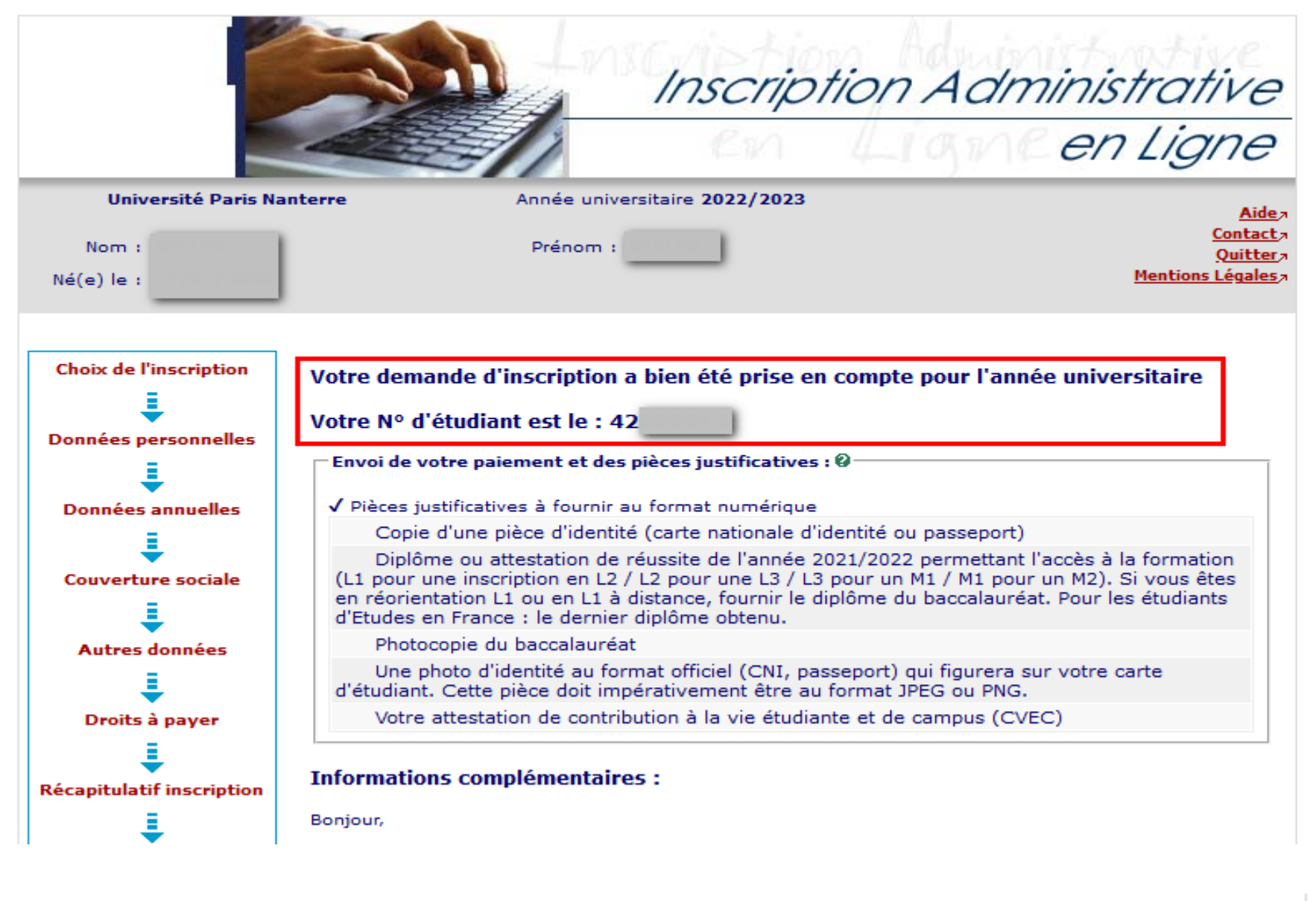

Dans l'attente de vous compter au sein de notre prochaine promotion d'étudiant.e.s et de vous retrouver à la rentrée.

Pour toutes informations complémentaires et questions, consultez la Foire aux questions : https://www.parisnanterre.fr/s-inscrire/

#### Message de confirmation :

| lessage de confirmation @·         |                              |  |
|------------------------------------|------------------------------|--|
| dresse électronique pour envo<br>* | i de message de confirmation |  |
| euillez confirmer votre adress     | 2:*                          |  |
|                                    |                              |  |

1. Les étudiants devront activer leur compte Paris Nanterre en cliquant sur le lien qu'ils auront reçu à l'adresse mail indiquée lors de leur inscription administrative.

2. Se connecter sur leur Portail de services numériques : https://portail.parisnanterre.fr avec leur n° étudiant et le mot de passe qu'ils auront choisi.

![](_page_18_Picture_2.jpeg)

# Université Paris Nanterre Centre d'Authentification de l'Université Paris Nanterre

# Entrez votre identifiant et votre mot de passe.

Identifiant :

42XXXXXX

Mot de passe :

.....

□Se souvenir de moi

## SE CONNECTER

Ont de passe oublié ?

Vous souhaitez accéder à un service proposé par l'Université Paris Nanterre.

Dans le champ « Identifiant » :étudiants, entrez votre « numéro étudiant » :

personnels ou autres utilisateurs entrez votre « nom de connexion » (aussi appelé UID ou nom de login)

Indiquez votre mot de passe (le mot de passe que vous avez personnellement choisi à l'ouverture de votre compte), puis cliquez sur le bouton « se connecter »

Pour des raisons de sécurité, veuillez vous déconnecter et fermer votre navigateur lorsque vous avez fini d'accéder aux services authentifiés.

Si vous rencontrez des difficultés vous trouverez de l'aide sur cette page

3. Cliquer sur « Pièces justificatives ».

![](_page_19_Picture_1.jpeg)

![](_page_19_Figure_2.jpeg)

3. Téléverser toutes les pièces demandées avec le « + » puis « Confirmer »

|                 | 2                                                              | -                        | 1                       | Service numério                                                                                                    | que de          | es pièces jus         | stificatives          |                         | Alde                 |                     | Paris Nante              |
|-----------------|----------------------------------------------------------------|--------------------------|-------------------------|----------------------------------------------------------------------------------------------------|-----------------|-----------------------|-----------------------|-------------------------|----------------------|---------------------|--------------------------|
|                 | -                                                              | -                        | 2                       | Université Paris Nanterre                                                                                                    |                 | An                    | née universi          | taire 2018/2019         | Contact              |                     |                          |
|                 | 4                                                              |                          | ANY.                    | N° étudiant : 1<br>Nom : 1 Pré                                                                                                    | énom            |                       | Né(e)                 | le : 31/01/1999         | Quitter              |                     |                          |
| _               | CON                                                            | SIGNE                    | S ET                    | INFORMATIONS                                                                                                    |                 |                       |                       |                         |                      |                     | ? Aide                   |
| La              | taille                                                         | des                      | fichi                   | ers ne peut pas dépasser 2 Mo.                                                                                                    |                 |                       |                       |                         |                      |                     |                          |
| Le<br>L'a<br>Te | s exte<br>ijout e<br>kte lib                                   | ensio<br>et/ou<br>ore pe | ons a<br>la su<br>ersor | utorisées sont les suivantes : jpeg, pdf.<br>Ippression de fichiers nécessitent une confirmatior<br>Inalisable via Oupli                                                                                         | n (boutor       | n Confirmer)          |                       |                         |                      |                     |                          |
| é               | gend                                                           | e:                       | 2                       | Visualiser   🕂 Ajouter / Remplacer   💥 Su                                                                                                    | ıpprimer        | 📔 🔟 Dépôt /           | Suppression           | à confirmer             |                      |                     |                          |
| _               | PIECI                                                          | ES JU                    | STIF                    | CATIVES ATTENDUES ALL FORMAT NUMERIQUE                                                                                                    |                 |                       |                       |                         |                      |                     | 7 Aide                   |
|                 |                                                                | 2000                     |                         |                                                                                                    |                 |                       |                       |                         |                      |                     | . /                      |
|                 | La pièce 3 a été ajoutée. Vous pouvez désormais la visualiser. |                          |                         |                                                                                                    |                 |                       |                       |                         |                      |                     |                          |
|                 |                                                                |                          |                         | Libellé                                                                                                    | Etat<br>fichier | Visa<br>administratif | Date de<br>validation | Date de<br>transmission | Date<br>d'expiration | Date de<br>refus    | Commentaire              |
| 1               | ٩                                                              | ÷                        | ×                       | Certificat d'appel de préparation à la Défense ou<br>Certificat de participation à la journée Défense et<br>Citoyenneté (pour les ressortissants français de moins<br>de 25 ans)                                 |                 | Refusée               |                       | 28/05/2018<br>15:17     |                      | 28/05/2018<br>15:20 | QKJFRIOQIKLDJLK<br>VSDJH |
| 2               | 0                                                              | +                        | ×                       | Diplôme ou attestation de réussite du diplôme<br>permettant l'accès à la formation (L1 pour une<br>inscription en L2 / L2 pour une L3 / L3 pour un M1 / M1<br>pour un M2) sauf si vous êtes en réorientation L1. | X               | En attente            |                       |                         |                      |                     |                          |
| 3               | 9                                                              | +                        | ×                       | Photocopie du baccalauréat                                                                                                    | $\mathbf{X}$    | En attente            |                       |                         |                      |                     |                          |
| 4               |                                                                | ÷                        |                         | Une photo d'identité au format officiel (CNI, passeport)<br>qui figurera sur votre carte d'étudiant                                                                                                    |                 | En attente            |                       |                         |                      |                     |                          |
| 5               |                                                                | +                        |                         | Votre certificat CVE (Contribution Vie Etudiant)                                                                                                    |                 | En attente            |                       |                         |                      |                     |                          |
| 6               | 0                                                              |                          |                         | Autorisation d'inscription délivrée par ECANDIDAT ou<br>par PARCOURSUP                                                                                                    |                 | Validée               | 28/05/2018<br>15:20   | 28/05/2018<br>15:17     |                      |                     |                          |
| 7               | 0                                                              |                          |                         | Copie d'une pièce d'identité (carte nationale d'identité ou<br>passeport)                                                                                                    |                 | Validée               | 28/05/2018<br>15:20   | 28/05/2018<br>15:17     |                      |                     |                          |
|                 |                                                                |                          |                         |                                                                                                    |                 |                       |                       | 6                       | → Confi              | rmer                |                          |
|                 |                                                                |                          |                         |                                                                                                    |                 |                       |                       |                         |                      |                     | Retour                   |
|                 |                                                                |                          | STIF                    | CATIVES ATTENDUES AU FORMAT PAPIER                                                                                                    |                 |                       |                       |                         |                      |                     | ? Aide                   |
| +               | PIEC                                                           | ES JU                    |                         |                                                                                                    |                 |                       |                       |                         |                      |                     |                          |
| +               | PIEC                                                           | ES JU                    |                         |                                                                                                    |                 |                       |                       |                         |                      |                     | Retour I                 |
| +               | PIECI                                                          | es ju                    |                         |                                                                                                    |                 |                       |                       |                         |                      |                     | Retour I                 |